# To download Firefox ESR 52

- 1. Make sure to close all Firefox windows before proceeding with the installation process
- 2. Download the installer of *Mozilla Firefox ESR 52*.

#### **For Windows**

https://ftp.mozilla.org/pub/firefox/releases/52.9.0esr/win32/en-US/

#### For Mac

https://ftp.mozilla.org/pub/firefox/releases/52.9.0esr/mac/en-US/

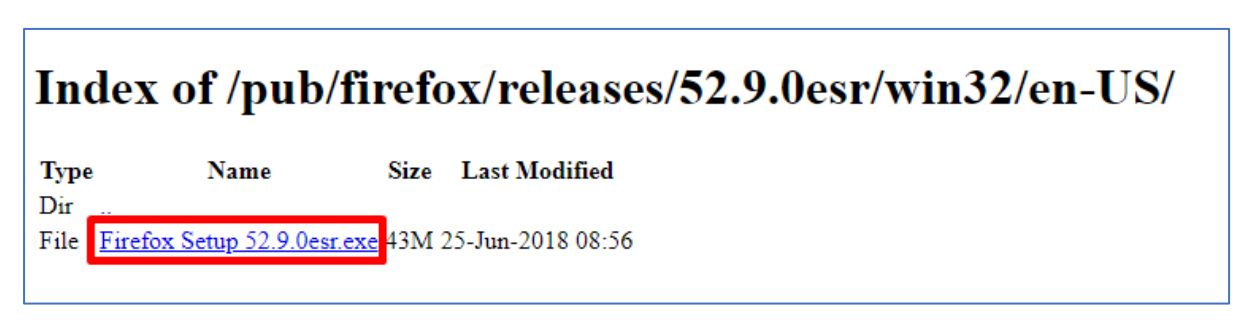

3. Open the downloaded installer

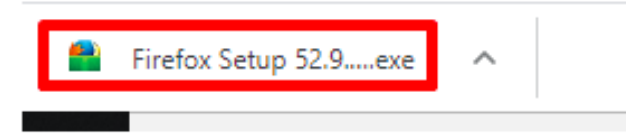

To install *Mozilla Firefox ESR 52* follow these steps:

Click Yes then click Next

| 📸 Mozilla Firefox Setup | ×                                                                                                    |
|-------------------------|----------------------------------------------------------------------------------------------------|
| -1                      | Welcome to the Mozilla Firefox<br>Setup Wizard                                                                                                    |
|                         | This wizard will guide you through the installation of Mozilla<br>Firefox.                                                                                                    |
| ~                       | It is recommended that you close all other applications<br>before starting Setup. This will make it possible to update<br>relevant system files without having to reboot your<br>computer.<br>Click Next to continue. |
|                         |                                                                                                    |
| 2                       |                                                                                                    |
|                         | Next > Cancel                                                                                                    |

#### Choose Standard then click Next

| 👌 Mozilla Firefox Setup            |                           |            | -        |           | Х    |
|------------------------------------|---------------------------|------------|----------|-----------|------|
| Setup Type                         |                           |            |          |           |      |
| Choose setup options               |                           |            |          |           | 3    |
| Choose the type of setup you prefe | er, then click Next.      |            |          |           |      |
| Standard                           |                           | 1          |          |           |      |
| Firefox will be installed with the | e most common options.    |            |          |           |      |
| OCustom                            |                           |            |          |           |      |
| You may choose individual opti     | ons to be installed. Reco | mmended to | r experi | enced use | ers. |
|                                    |                           |            |          |           |      |
|                                    |                           |            |          |           |      |
|                                    |                           |            |          |           |      |
|                                    |                           |            |          |           |      |
|                                    |                           |            |          |           |      |
|                                    |                           |            |          |           |      |

## Click Upgrade to complete the process

| 📸 Mozilla Firefox Setup                              | -       |     | ×    |
|------------------------------------------------------|---------|-----|------|
| Summary<br>Ready to start installing Firefox         |         |     | 3    |
| Firefox will be installed to the following location: |         |     |      |
| C:\Program Files (x86)\Mozilla Firefox               |         |     |      |
|                                                      |         |     |      |
|                                                      |         |     |      |
|                                                      |         |     |      |
|                                                      |         |     |      |
|                                                      |         |     |      |
|                                                      |         |     |      |
| Click Upgrade to continue.                           |         |     |      |
| <b>_</b>                                             |         |     |      |
| < Back                                               | Upgrade | Car | ncel |
|                                                      |         | -   |      |

### When done, click *Finish*

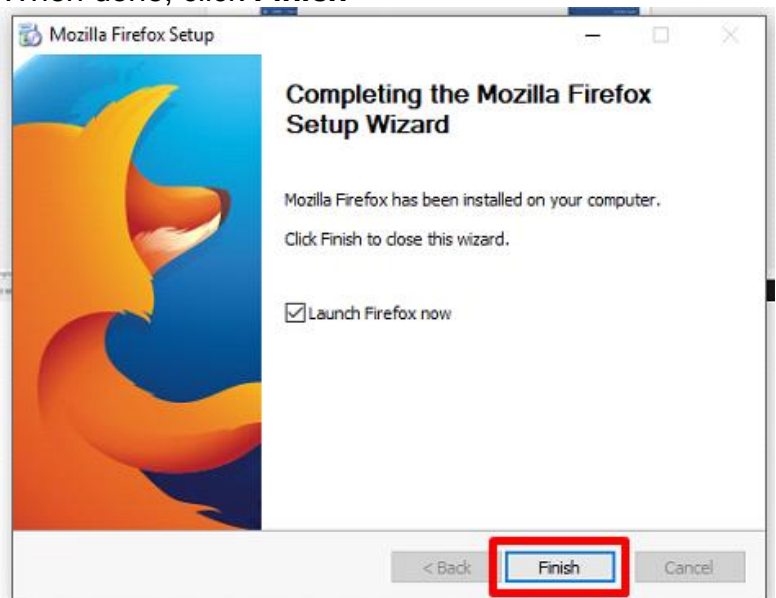

- 4. To prevent Firefox from updating,
  - Click the *Menu* icon
  - Go to Preferences / Options,

| 😻 Mozilla Firefox Start Page 🛛 🗙 🕂 |                                                                                                    |            | - 0 ×                                                                                             |
|------------------------------------|----------------------------------------------------------------------------------------------------|------------|---------------------------------------------------------------------------------------------------|
| ★ Search or enter address          |                                                                                                    | C Q Search | 1                                                                                                 |
|                                    |                                                                                                    |            | X         Cut         III         Copy         □         Paste           -         100%         + |
|                                    |                                                                                                    |            | New Window New Private Save Page                                                                  |
|                                    |                                                                                                    |            | Vindow<br>Print History Full Screen                                                               |
|                                    |                                                                                                    |            | P<br>Find<br>Options<br>Add-ons                                                                   |
|                                    |                                                                                                    |            | Developer Synced Tabs                                                                             |
|                                    |                                                                                                    |            | 🖸 Customize 🛛 🕲 🖒                                                                                 |
|                                    | Q \$earch 🗧                                                                                        |            |                                                                                                   |
|                                    | It's easy to customice your Firefox exactly the way you want it. Choose from thousands of add-ons. |            |                                                                                                   |
|                                    |                                                                                                    |            |                                                                                                   |

- Click the *Advanced tab*.
- Go to Update section
- Select the Never check for updates option.
- Untick the Use a background service to install updates Also, untick Automatically update: Search Engines
- Close the About: Preferences / Options page

|     | Mozilla Firefox Start | Page X 🍁 Options X +                                                                                                    |
|-----|-----------------------|----------------------------------------------------------------------------------------------------|
| â   | Firefox a             | pout:preferences#advanced                                                                                                    |
| ini | Conoral               | A duran and 4.                                                                                                    |
| .v. | General               | Advanced                                                                                                    |
| ۹   | Search                | General Data Choices Network Undate Certificates                                                                                                    |
|     | Content               |                                                                                                    |
| â   | Applications          | Firefox updates:                                                                                                    |
| œ   | Privacy               | Automatically install updates (recommended: improved security)                                                                                                   |
| 壘   | Security              | <ul> <li><u>Check for updates, but let me choose whether to install them</u></li> <li><u>Never check for updates (not recommended: security risk)</u></li> </ul> |
| Q   | Sync                  | Show Update History                                                                                                    |
| ٤   | Advanced              | Jse a <u>b</u> ackground service to install updates                                                                                                    |
|     | <b>3</b> .            | Automatically update:     b.       Search Engines     b.                                                                                                    |

#### **JAVA Installation**

Download the latest java version by clicking on this link <a href="https://java.com/en/download/manual.jsp">https://java.com/en/download/manual.jsp</a>

#### For Windows

| <b>R</b> | Windows (1) Which should I choose?             |              |                                                                        |
|----------|------------------------------------------------|--------------|------------------------------------------------------------------------|
| 0        | Windows Online<br>filesize: 1.97 MB            | Instructions | After installing Java, you                                             |
| 0        | Windows Offline<br>filesize: 65.3 MB           | Instructions | may need to restart your<br>browser in order to<br>enable Java in your |
| 0        | Windows Offline (64-bit)<br>filesize: 73.29 MB | Instructions | browser.                                                               |

If you use 32-bit and 64-bit browsers interchangeably, you will need to install both 32-bit and 64-bit Java in order to have the Java plug-in for both browsers. » FAQ about 64-bit Java for Windows

#### For Mac

| Ś. | Mac OS X                           | (1) Mac FAQ             |              |                                                                                                    |
|----|------------------------------------|-------------------------|--------------|----------------------------------------------------------------------------------------------------|
| 0  | Mac OS X (10<br>filesize: 80.25 MB | .7.3 version and above) | Instructions | After installing Java, you<br>may need to restart your<br>browser in order to<br>enable Java in your<br>browser. |

\* Oracle Java (Version 7 and later versions) requires an Intel-based Mac running Mac OS X 10.7.3 (Lion) or later and administrator privileges for installation. » More information

#### **For Linux**

| ۵. | Linux                            |              |                            |
|----|----------------------------------|--------------|----------------------------|
| 0  | Linux RPM filesize: 67.86 MB     | Instructions |                            |
| 0  | Linux filesize: 83.60 MB         | Instructions | After installing Java, you |
| 0  | Linux x64 filesize: 82.8 MB      | Instructions | in your browser.           |
| 0  | Linux x64 RPM filesize: 66.95 MB | Instructions |                            |

#### **JAVA Configuration**

#### **For Windows**

- 1. Launch Windows Start Menu
  - Search for Configure JAVA
  - Click Configure Java to launch the Java Control Panel

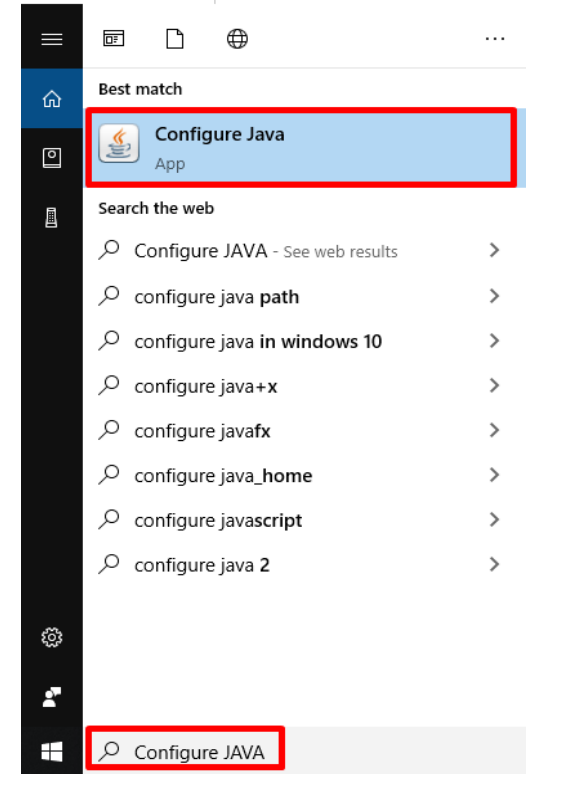

2. Click Security tab then click Edit Site List

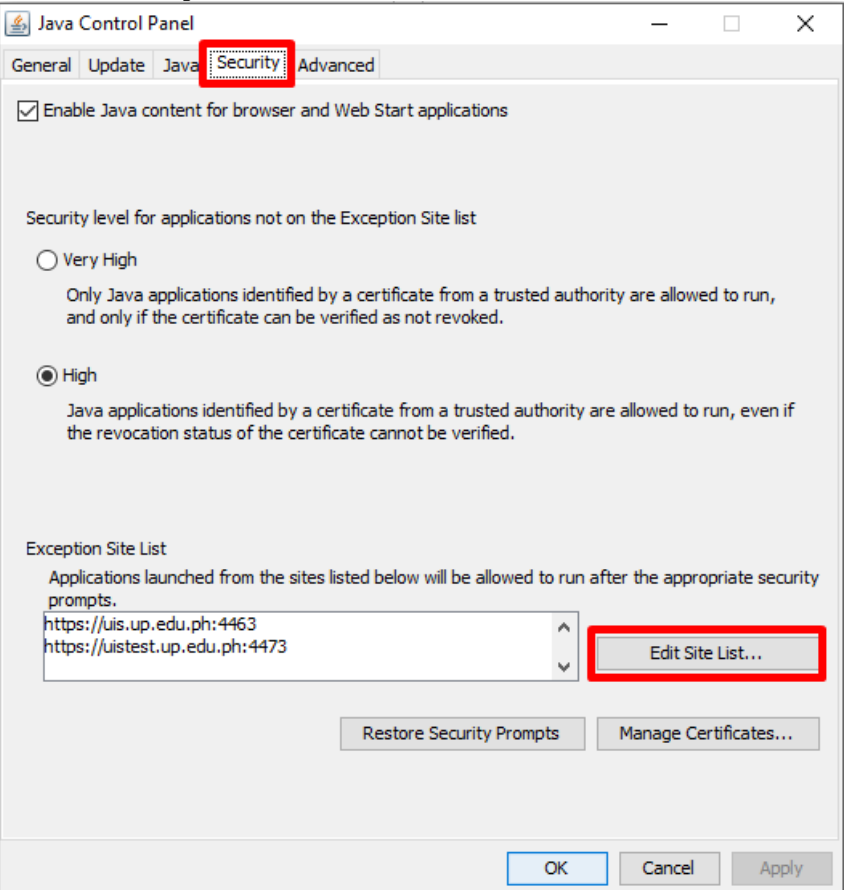

#### 3. Click Add button

- Enter the URL: https://uis.up.edu.ph
- Then click OK

| 🛓 Exception Site List                                                                                               | $\times$ |
|----------------------------------------------------------------------------------------------------|----------|
| Applications launched from the sites listed below will be allowed to run after the appropriate security<br>prompts. |          |
| Location                                                                                                    |          |
| https://uis.up.edu.ph                                                                                               |          |
| https://uis.up.edu.ph:4463                                                                                          |          |
|                                                                                                    |          |
|                                                                                                    |          |
|                                                                                                    |          |
|                                                                                                    |          |
|                                                                                                    |          |
| Add Remove                                                                                                    |          |
| FILE and HTTP protocols are considered a security risk.<br>We recommend using HTTPS sites where available.          |          |
| OK Cance                                                                                                    | 1        |

## 4. Then click **OK**

| 🛓 Java            | Control F                                                                                                    | Panel               |                              |                        |               |                                            |       |        | —         |          |        | $\times$ |
|-------------------|----------------------------------------------------------------------------------------------------|---------------------|------------------------------|------------------------|---------------|--------------------------------------------|-------|--------|-----------|----------|--------|----------|
| General           | Update                                                                                                    | Java                | Security                     | Advan                  | ced           |                                            |       |        |           |          |        |          |
| 🗹 Enab            | ole Java co                                                                                                    | ontent              | for browse                   | r and W                | eb S          | Start applications                         |       |        |           |          |        |          |
| Securit           | y level for                                                                                                    | r applici           | ations not (                 | on the E               | xce           | ption Site list                            |       |        |           |          |        |          |
| ⊖ Ve              | ery High                                                                                                    |                     |                              |                        |               |                                            |       |        |           |          |        |          |
| O                 | nly Java a<br>nd only if                                                                                                    | applicat<br>the cer | ions identif<br>tificate can | fied by a<br>1 be veri | i cer<br>fied | tificate from a trusted<br>as not revoked. | auth  | nority | are allov | ved to   | run,   |          |
| e Hi)<br>ہر<br>th | High<br>Java applications identified by a certificate from a trusted authority are allowed to run, even if<br>the revocation status of the certificate cannot be verified. |                     |                              |                        |               |                                            |       |        | if        |          |        |          |
| Except            | ion Site Li                                                                                                    | st                  |                              |                        |               |                                            |       |        |           |          |        |          |
| App               | lications la<br>npts.                                                                                                    | aunche              | d from the                   | sites list             | ted l         | pelow will be allowed to                   | o run | after  | the app   | ropria   | te sec | urity    |
| http:<br>http:    | s://uis.up<br>s://uis.up                                                                                                    | .edu.pł<br>.edu.pł  | )<br>1:4463                  |                        |               |                                            | \$    |        | Edit S    | iite Lis | t      |          |
|                   |                                                                                                    |                     |                              |                        | R             | estore Security Prompt                     | ts    | N      | lanage (  | Certific | ates   |          |
|                   |                                                                                                    |                     |                              |                        |               |                                            | OK    |        | Cance     | 1        | Арр    | bly      |

#### For Mac

Open your System Preferences
 Click on the JAVA Configuration icon

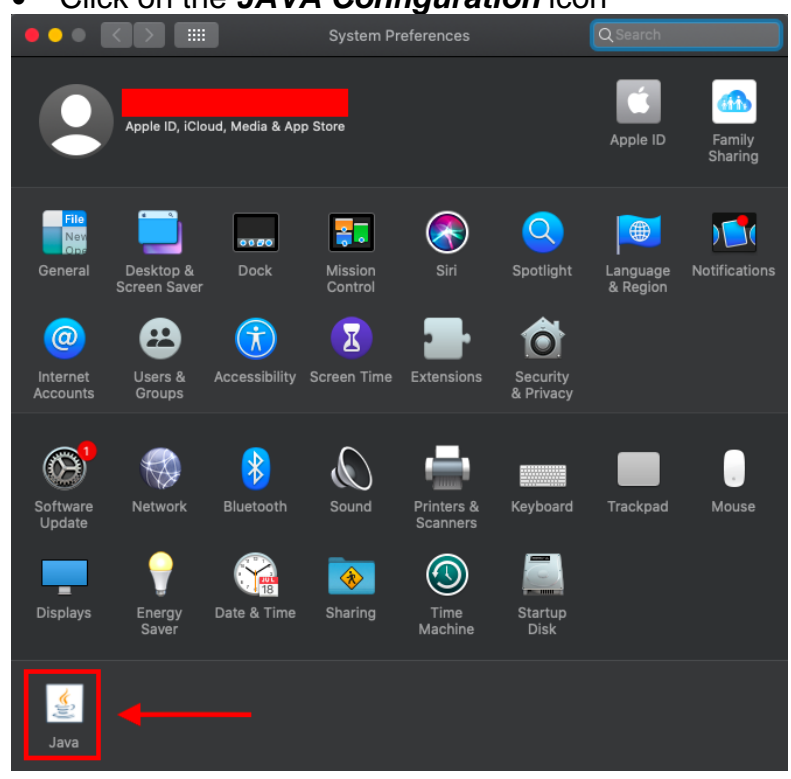

### 2. Click on Security tab

|                    |                                                                       |                             | Java                                                                                                    |                        |                               | Q Search                             |
|--------------------|-----------------------------------------------------------------------|-----------------------------|----------------------------------------------------------------------------------------------------|------------------------|-------------------------------|--------------------------------------|
|                    |                                                                       |                             | <b>J</b> ava                                                                                                    | )<br>                  |                               |                                      |
| -                  | The Ja                                                                | va Control I                | Panel opens                                                                                                    | in a sepa              | arate window                  | Ι.                                   |
| -                  |                                                                       | Java                        | a Control Pa                                                                                                    | nel                    |                               |                                      |
|                    | General                                                               | Update                      | Java Se                                                                                                    | curity                 | Advanced                      |                                      |
|                    | About                                                                 |                             |                                                                                                    |                        |                               |                                      |
|                    | View version information a                                            | bout Java C                 | ontrol Pane                                                                                                    | I.                     |                               |                                      |
| 1                  |                                                                       |                             |                                                                                                    |                        |                               | About                                |
| L                  | Network Settings                                                      |                             |                                                                                                    |                        |                               |                                      |
| -3.<br>witł<br>Pic | Network settings are used<br>the network settings in you<br>settings. | when makin<br>ur web brow   | ng Internet<br>/ser. Only a                                                                                                    | connecti<br>dvanced    | ons. By defa<br>users shoul   | ult, Java will use<br>d modify these |
|                    |                                                                       |                             |                                                                                                    |                        | Netwo                         | rk settings                          |
|                    | Temporary Internet Files                                              |                             |                                                                                                    |                        |                               |                                      |
| een<br>Sł          | Files you use in Java applic<br>later. Only advanced users            | ations are s<br>should dele | tored in a set of the set of the | special fo<br>modify t | older for qui<br>hese setting | ck execution<br>s.                   |
|                    |                                                                       |                             |                                                                                                    | Set                    | tings                         | View                                 |
| 0                  | Java in the browser is enab                                           | led.                        |                                                                                                    |                        |                               |                                      |
|                    | See the Security tab                                                  |                             |                                                                                                    |                        |                               |                                      |
|                    |                                                                       |                             |                                                                                                    |                        |                               |                                      |
|                    |                                                                       |                             |                                                                                                    |                        |                               |                                      |
|                    |                                                                       |                             |                                                                                                    |                        |                               |                                      |
|                    |                                                                       |                             |                                                                                                    |                        |                               |                                      |
|                    |                                                                       |                             |                                                                                                    |                        |                               |                                      |
| ?                  |                                                                       |                             |                                                                                                    | 01                     | Cana                          | al Analia                            |
|                    |                                                                       |                             |                                                                                                    | OK                     | Canc                          | Арріу                                |

#### 3. Click Edit Site List button

|                                                         |                                            | Jav                       | a Cont <mark>r</mark> | ol Panel                         |                               |                           |  |
|---------------------------------------------------------|--------------------------------------------|---------------------------|-----------------------|----------------------------------|-------------------------------|---------------------------|--|
|                                                         | General                                    | Update                    | Java                  | Sacurity                         | Advanced                      |                           |  |
| ✓ Enable Java c                                         | ontent for br                              | owser and                 | d Web S               | tart applicati                   | ons                           |                           |  |
| Security level fo                                       | r application                              | s not on                  | the Exc               | eption Site li                   | st                            |                           |  |
| O Very High                                             |                                            |                           |                       |                                  |                               |                           |  |
| Only Java ap<br>allowed to r                            | oplications id<br>un, and only             | lentified b<br>if the cer | oy a cer<br>tificate  | tificate from<br>can be verifi   | a trusted au<br>ed as not rev | thority are<br>voked.     |  |
| • High                                                  |                                            |                           |                       |                                  |                               |                           |  |
| Java applica<br>to run, even                            | tions identifi<br>if the revoca            | ied by a c<br>ation stat  | ertifica<br>us of th  | te from a trus<br>le certificate | sted authorit<br>cannot be ve | y are allowed<br>erified. |  |
| Exception Site L                                        | ist                                        |                           |                       |                                  |                               |                           |  |
| Applications                                            | launched fro                               | m the site                | es listed             | below will b                     | e allowed to                  | run after the             |  |
| https://uis.up.o<br>https://uisclon<br>https://uistest. | edu.ph:4463/<br>20180928.u<br>up.edu.ph:44 | p.edu.ph:<br>73/          | 4458/                 | 0                                | Edit                          | Site List                 |  |
|                                                         |                                            | Restore                   | Security              | / Prompts                        | Manage                        | Certificates              |  |
|                                                         |                                            |                           |                       | ОК                               | Cano                          | el Apply                  |  |

## 4. Enter the URL: https://uis.up.edu.ph

- Click Add button
- Then click OK

|                                                                                                    | Exception Site List          |                 |              |  |  |  |
|----------------------------------------------------------------------------------------------------|------------------------------|-----------------|--------------|--|--|--|
| Applications launched from the appropriate security pro                                                                  | the sites listed below mpts. | will be allowed | to run after |  |  |  |
| U Location                                                                                                    | _                            |                 |              |  |  |  |
| https://uis.up.edu.ph                                                                                                    |                              |                 |              |  |  |  |
| https://www.example.com/dir/ or https://www.example.com/app.html                                                         |                              |                 |              |  |  |  |
|                                                                                                    |                              |                 |              |  |  |  |
| Add Remove<br>FILE and HTTP protocols are considered a security risk.<br>We recommend using HTTPS sites where available. |                              |                 |              |  |  |  |
|                                                                                                    |                              | ОК              | Cancel       |  |  |  |

# 5. Then click OK

| Java Control Panel                                                                                                    |         |         |          |          |                     |  |  |
|----------------------------------------------------------------------------------------------------|---------|---------|----------|----------|---------------------|--|--|
|                                                                                                    | General | Update  | Java     | Security | Advanced            |  |  |
| Enable Java content for browser and Web Start applications                                                                                                    |         |         |          |          |                     |  |  |
| Security level for applications not on the Exception Site list                                                                                                    |         |         |          |          |                     |  |  |
| 🔘 Very High                                                                                                    |         |         |          |          |                     |  |  |
| Only Java applications identified by a certificate from a trusted authority are allowed to run, and only if the certificate can be verified as not revoked.        |         |         |          |          |                     |  |  |
| O High                                                                                                    |         |         |          |          |                     |  |  |
| Java applications identified by a certificate from a trusted authority are allowed<br>to run, even if the revocation status of the certificate cannot be verified. |         |         |          |          |                     |  |  |
| Exception Site List                                                                                                    |         |         |          |          |                     |  |  |
| Applications launched from the sites listed below will be allowed to run after the                                                                                 |         |         |          |          |                     |  |  |
| appropriate security prompts.<br>https://uis.up.edu.ph                                                                                                    |         |         |          |          |                     |  |  |
|                                                                                                    |         |         |          |          | Edit Site List      |  |  |
|                                                                                                    |         |         |          |          |                     |  |  |
|                                                                                                    | (       | Restore | Security | Prompts  | Manage Certificates |  |  |
|                                                                                                    |         |         |          |          |                     |  |  |
|                                                                                                    |         |         |          | ОК       | Cancel Apply        |  |  |